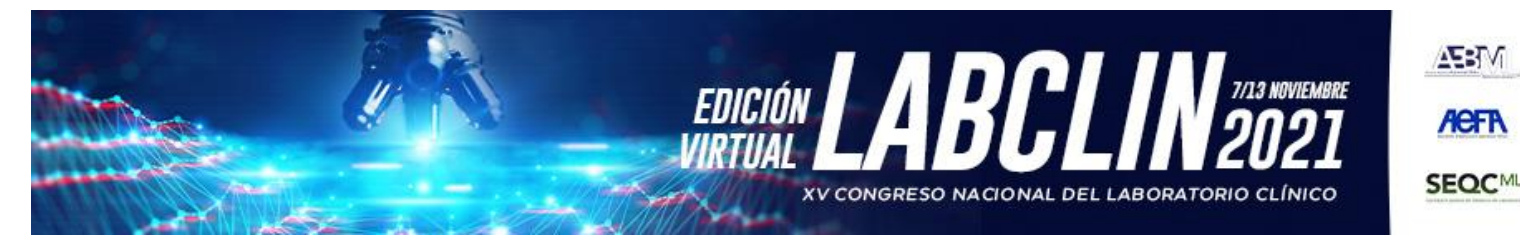

Asamblea de la Asociación Española del Laboratorio Clínico Sábado, 13 de noviembre de 2021, 10:00h

eп

## INSTRUCCIONES DE CONEXIÓN PARA SOCIOS REGISTRADOS

- Los asistentes deberán registrarse previamente con su nombre, apellido, DNI, nº socio y E-mail, en el enlace facilitado. Una vez registrado, recibirá un correo electrónico automático con el enlace de acceso a la asamblea en vivo.
- Deberá acceder al enlace facilitado con anterioridad al inicio de la asamblea.
- Para poder visualizar la sesión en vivo, no es necesario ningún requerimiento técnico; tan solo disponer de Internet y la aplicación zoom.

Si accede por primera vez a la plataforma zoom, deberá descargar Zoom a través de la pantalla emergente que le aparecerá cuando acceda al enlace facilitado y pinchar sobre ejecutar (o descargar la aplicación si se conecta desde un iPhone o dispositivo Android).

- Una vez conectado, en caso que aún no se haya iniciado la sesión, permanecerá en una pantalla de espera hasta que el organizador le permita acceder.
- Funcionamiento del turno de preguntas: durante toda la sesión, los asistentes pueden ir enviando sus preguntas a través del apartado "Preguntas y Respuestas" situado en el menú inferior.
- Cuando se abra el turno de ruegos y preguntas, se seleccionarán aquellas que se consideren y se leerán en voz alta.
- Formato para enviar preguntas: incluir siempre delante de la pregunta el nombre del • panelista al que va dirigida  $\rightarrow$  "Nombre del panelista: ¿Pregunta x ?"
- La opción "Levantar la mano" estará habilitada por si algún asistente desea hacer una intervención con audio en directo. Una vez solicitada esta opción, deberá esperar su turno de palabra.
- IMPORTANTE: la opción "Chatear" estará deshabilitada. Solo se podrán enviar preguntas a través de la opción "Preguntas y respuestas" para enviar preguntas por escrito, y/o "levantar la mano" para hacer preguntas en directo.